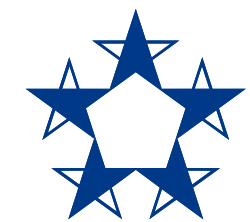

# Pasos para pagar la tarjeta de crédito en el app de Banco General

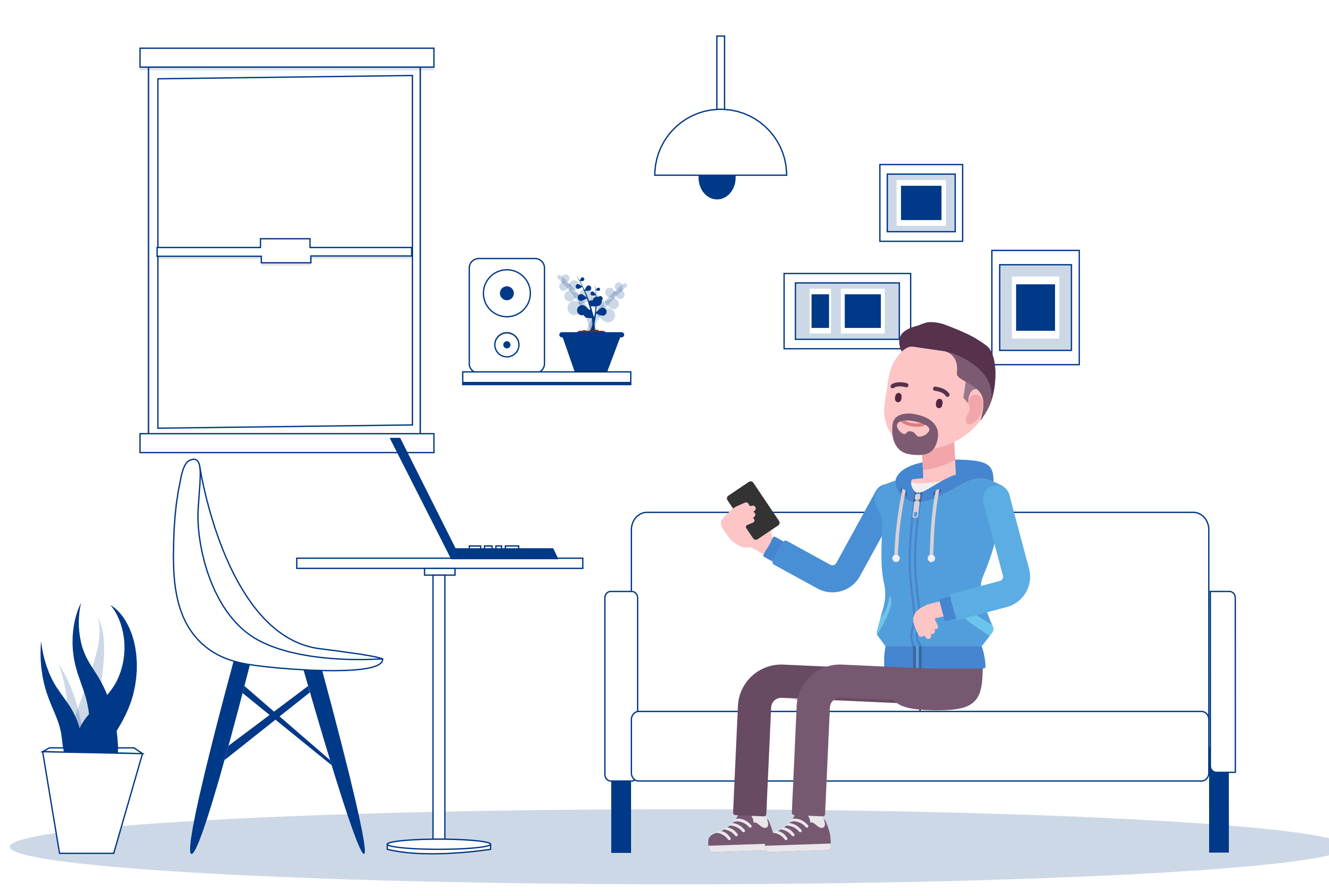

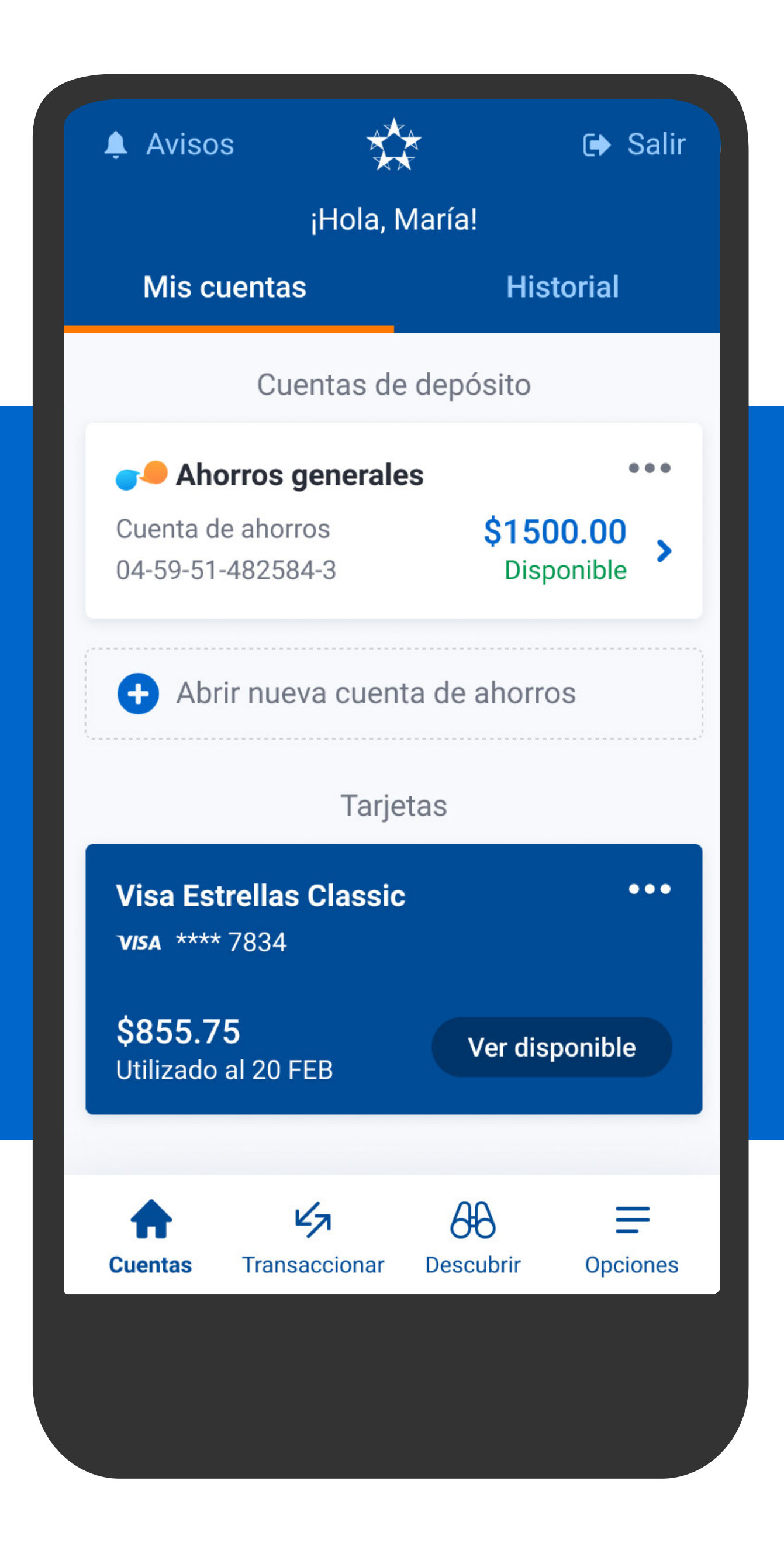

En la pantalla principal, selecciona la tarjeta a pagar.

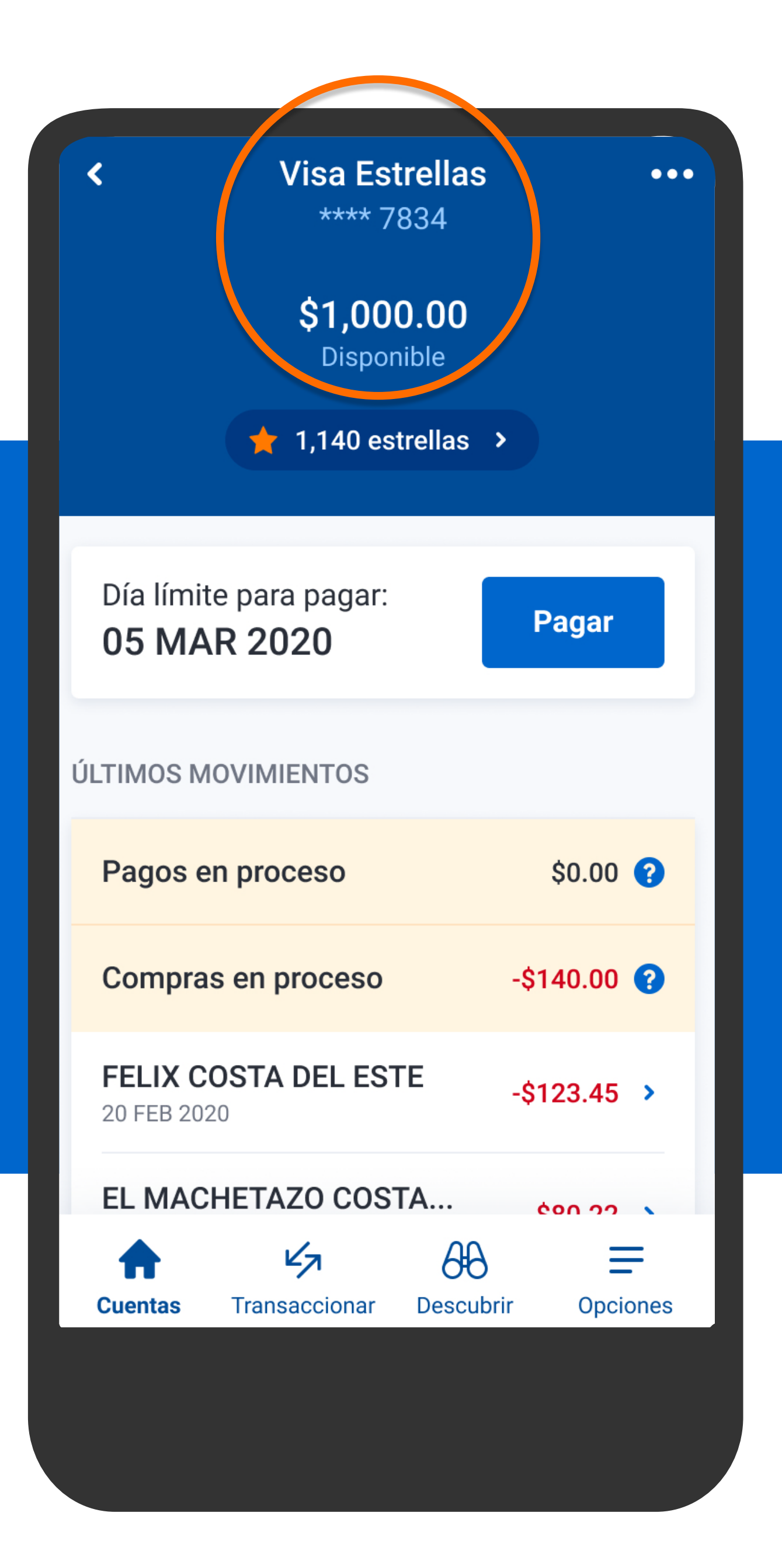

Verás la información de tu tarjeta, tus últimos movimientos y el día límite para pagar. Presiona Pagar.

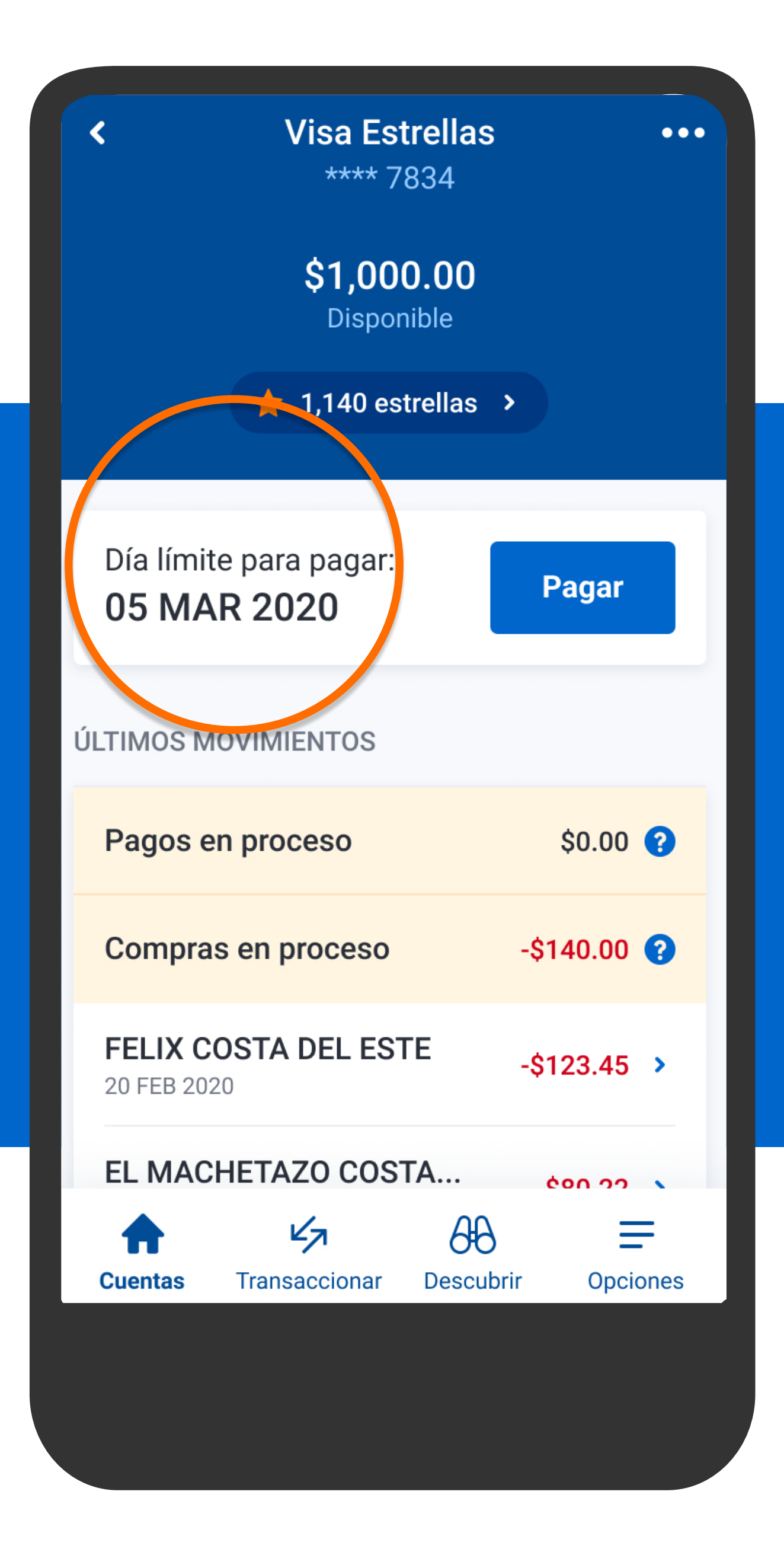

Verás la información de tu tarjeta, tus últimos movimientos y el día límite para pagar. Presiona Pagar.

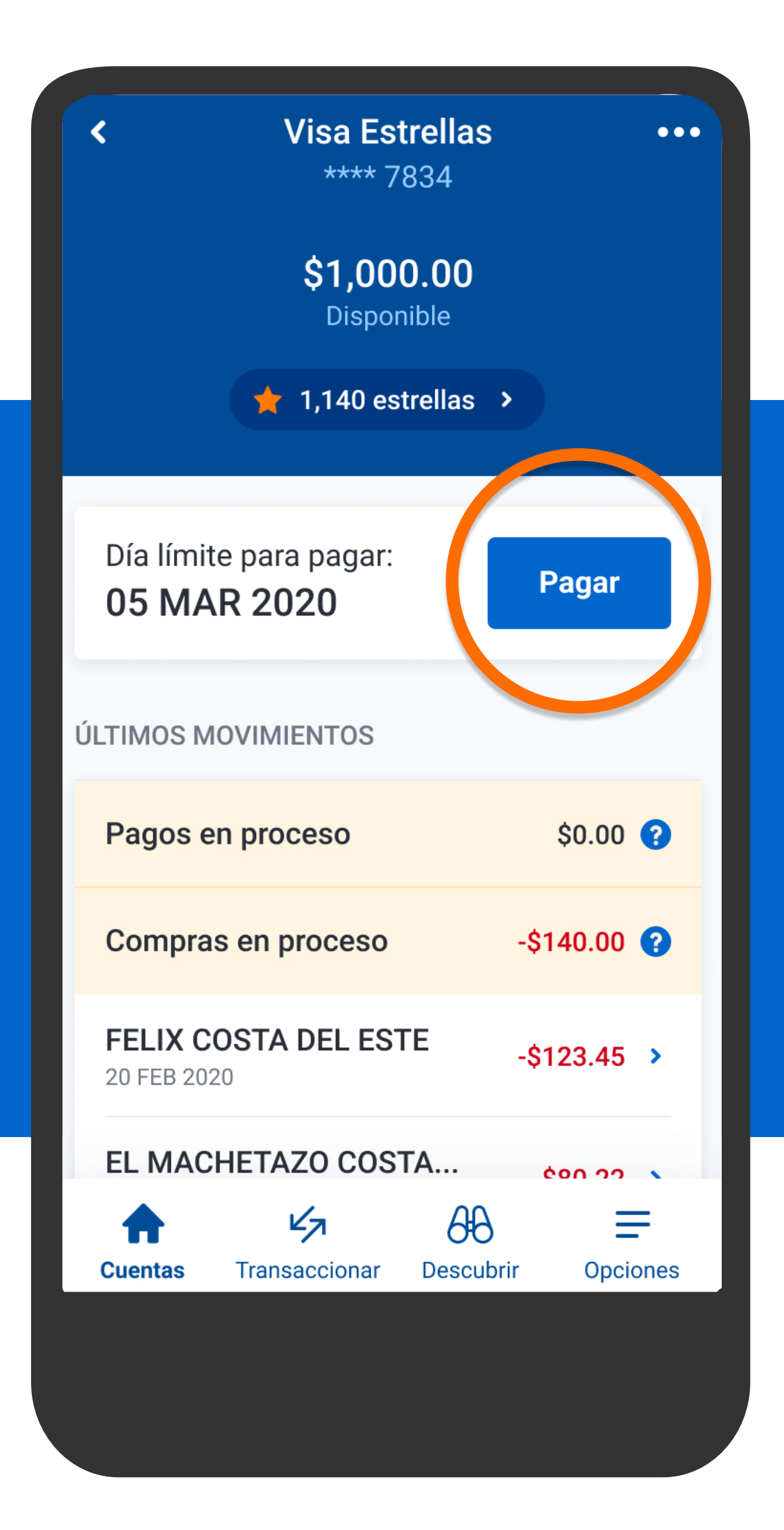

Verás la información de tu tarjeta, tus últimos movimientos y el día límite para pagar. Presiona Pagar.

## Pagar tarjeta ESTADO DE CUENTA DE 20 FEB 2020 Esta opción generará intereses por la deuda restante. Pago mínimo r al 05 MAR 2020 (en 6 días) \$114.00 pag Deuda al corte pagar al 05 MAR 2020 (en 6 días) \$855.75 Otro monto Paga un monto diferente

Selecciona una de las opciones para realizar el pago:

Siguiente

### Pagar tarjeta

#### ESTADO DE CUENTA DE 20 FEB 2020

Esta opción generará intereses por la deuda restante.

 Page mínimo

 page r al 05 MAR 2020 (en 6 días)
 \$114.00

Deuda al cortepagar al 05 MAR 2020 (en 6 días)\$855.75

**Otro monto** Paga un monto diferente Pago mínimo: lo mínimo que debes pagar de tu estado de cuenta para mantener tu crédito al día. Recuerda que se generará el cobro de intereses por el monto no pagado de tu deuda al corte. Recomendamos pagar más del mínimo.

Siguiente

| <                 | Pagar tarjeta                                                    |             |
|-------------------|------------------------------------------------------------------|-------------|
| ESTA              | DO DE CUENTA DE 20 FEB 2020                                      |             |
| 9                 | Esta opción te pondrá al día y no se<br>intereses.               | e generarán |
| $\bigcirc$        | <b>Pago mínimo</b><br>pagar al 05 MAR 2020 <b>(en 6 días)</b>    | \$114.00    |
|                   | <b>Deuda al corte</b><br>pagar al 05 MAR 2020 <b>(en 6 días)</b> | \$855.75    |
| $\langle \rangle$ | Otro monto                                                       |             |
| $\bigcirc$        | Paga un monto diferente                                          |             |
|                   |                                                                  |             |
|                   |                                                                  |             |
|                   |                                                                  |             |
|                   |                                                                  |             |
|                   |                                                                  |             |
|                   | Siguiente                                                        |             |

Deuda al corte: es lo que debes del último estado de cuenta de tu tarjeta (si aún tienes deuda), más las compras y cargos, menos los pagos realizados. Si pagas este monto antes de tu fecha límite de pago, no pagarás intereses.

| Pagar tarjeta                                                 | a                           |                                                |
|---------------------------------------------------------------|-----------------------------|------------------------------------------------|
| ESTADO DE CUENTA DE 20 FEB 20                                 | 020                         |                                                |
| Pago mínimo<br>pagar al 05 MAR 2020 (en 6                     | <mark>días)</mark> \$114.00 |                                                |
| Deuda al corte<br>pagar al 05 MAR 2020 (en 6                  | días) \$855.75              |                                                |
| <ul> <li>Otromoto</li> <li>Paga un monto diferente</li> </ul> |                             | Otro monto<br>cualquier mont<br>que desees pag |
|                                                               |                             |                                                |

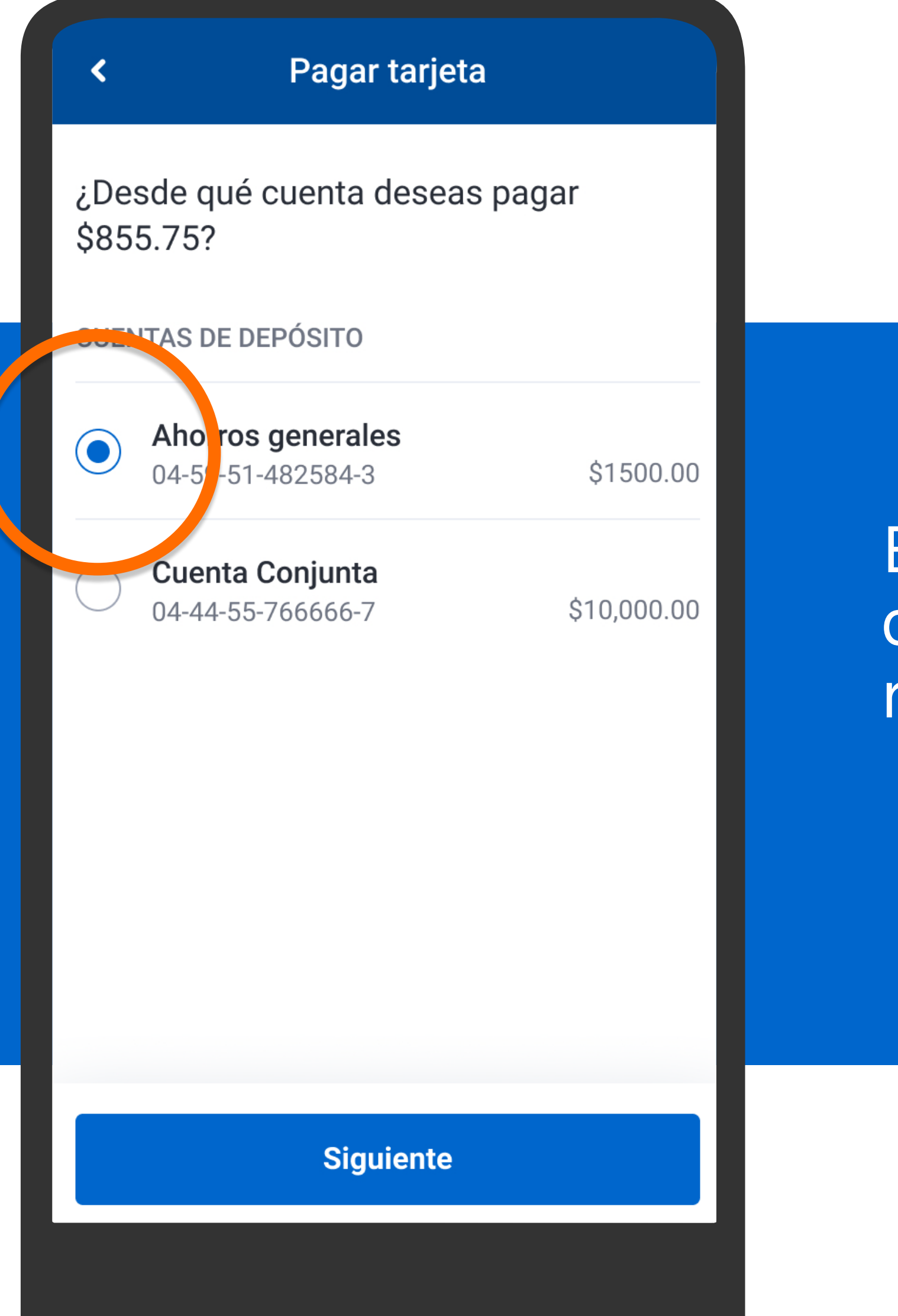

Escoge la cuenta de donde deseas realizar el pago y presiona Siguiente.

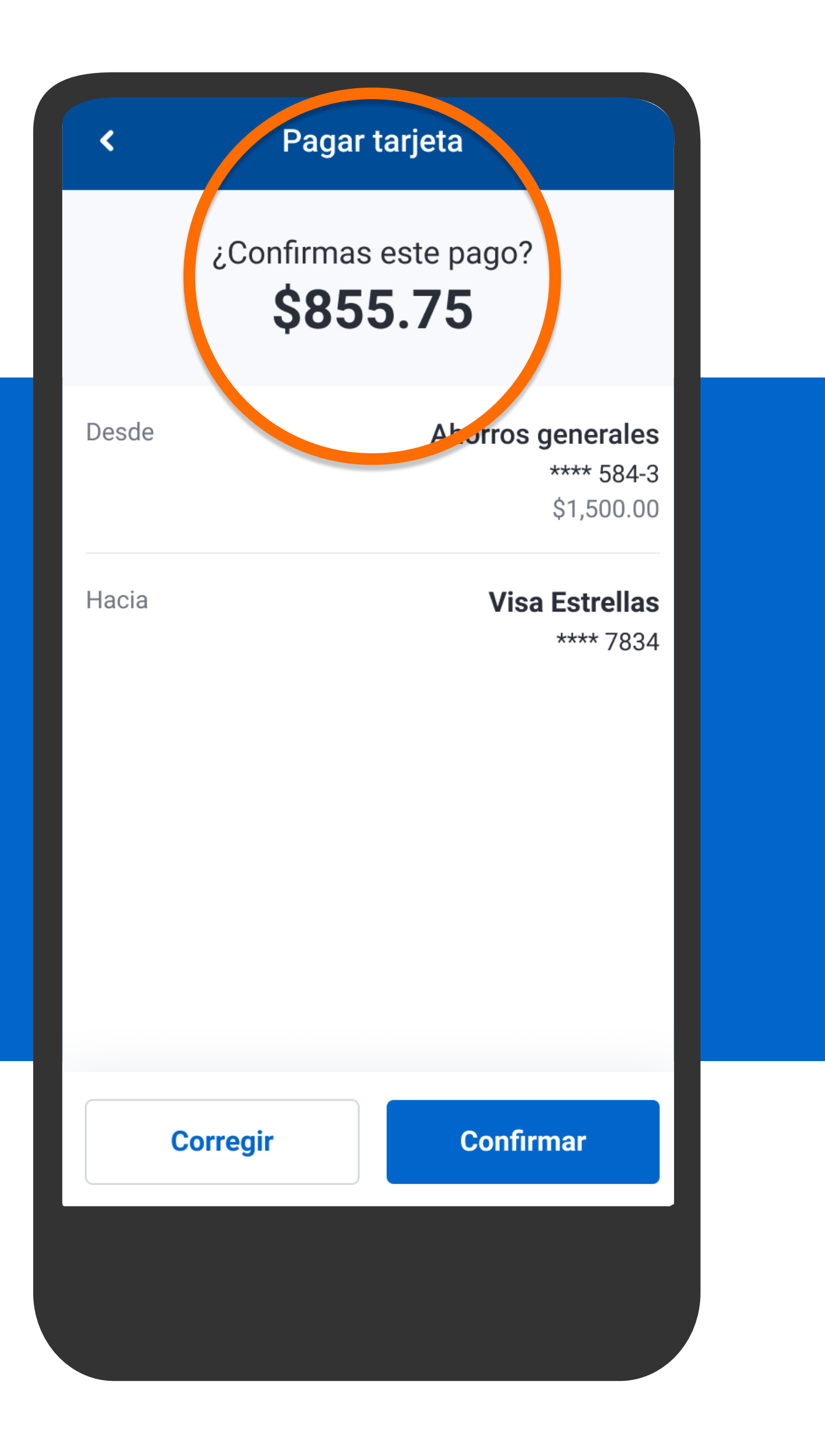

Verifica la información y presiona Confirmar.

### Pagar tarjeta

<

Hacia

¿Confirmas este pago? \$855.75

Desde Ahorros generales \*\*\*\* 584-3 \$1,500.00

> Visa Estrellas \*\*\*\* 7834

Verifica la información y presiona Confirmar.

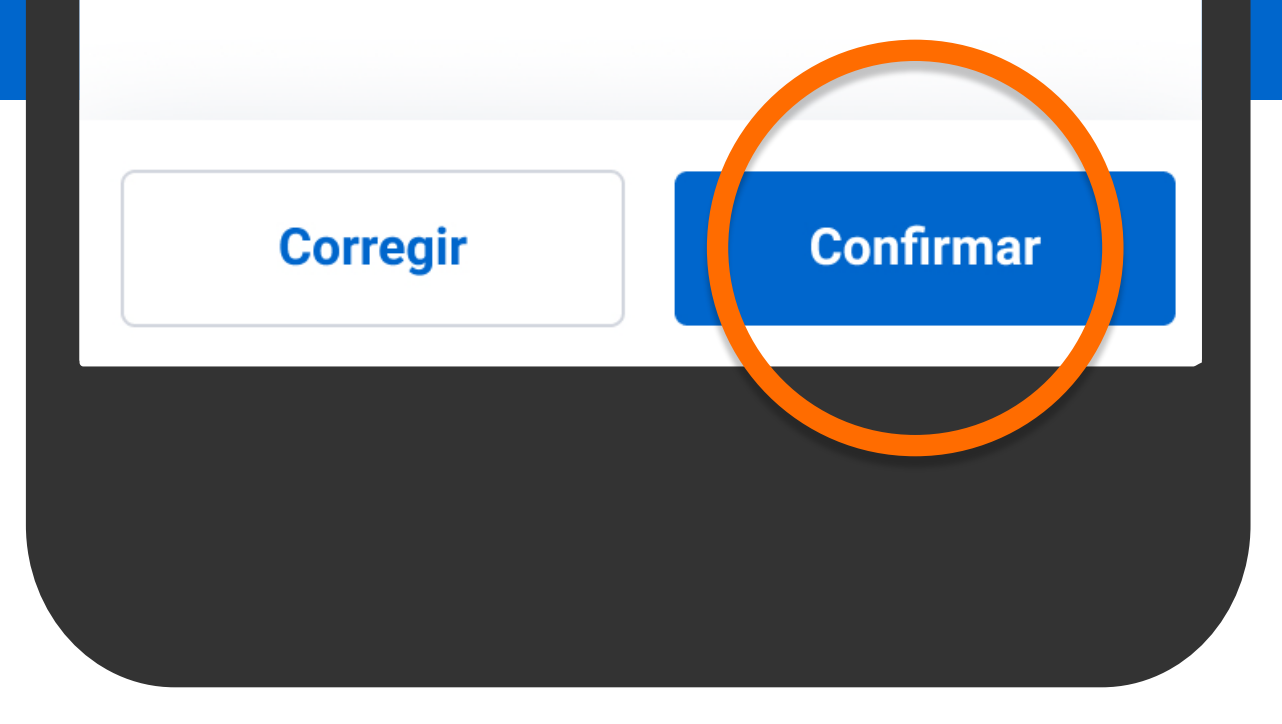

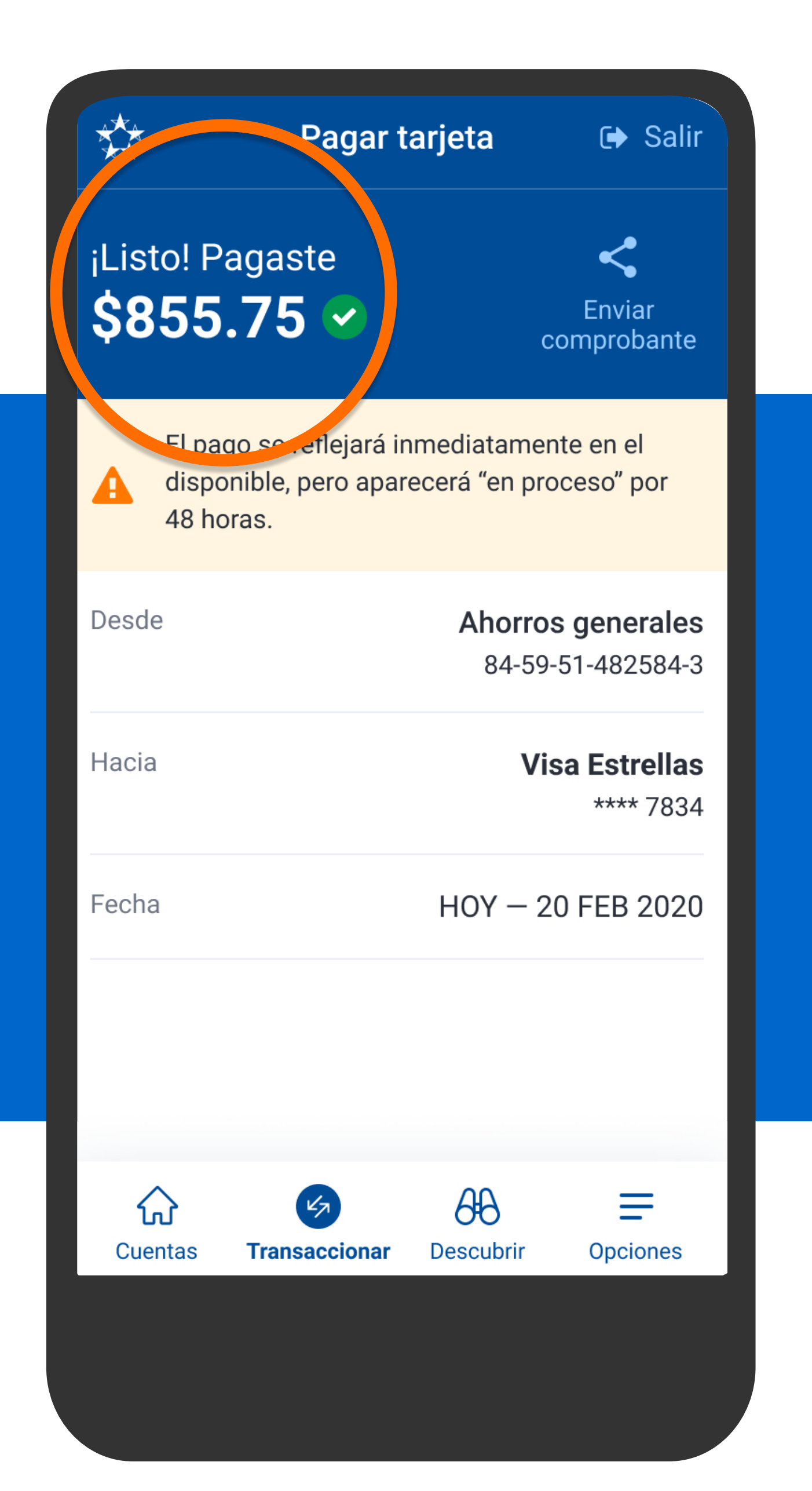

## Verás el comprobante del pago realizado.

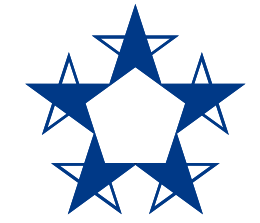

# ¡Ya estás listo! Mantén tu cuenta al día y disfruta los beneficios y promociones de tu tarjeta.

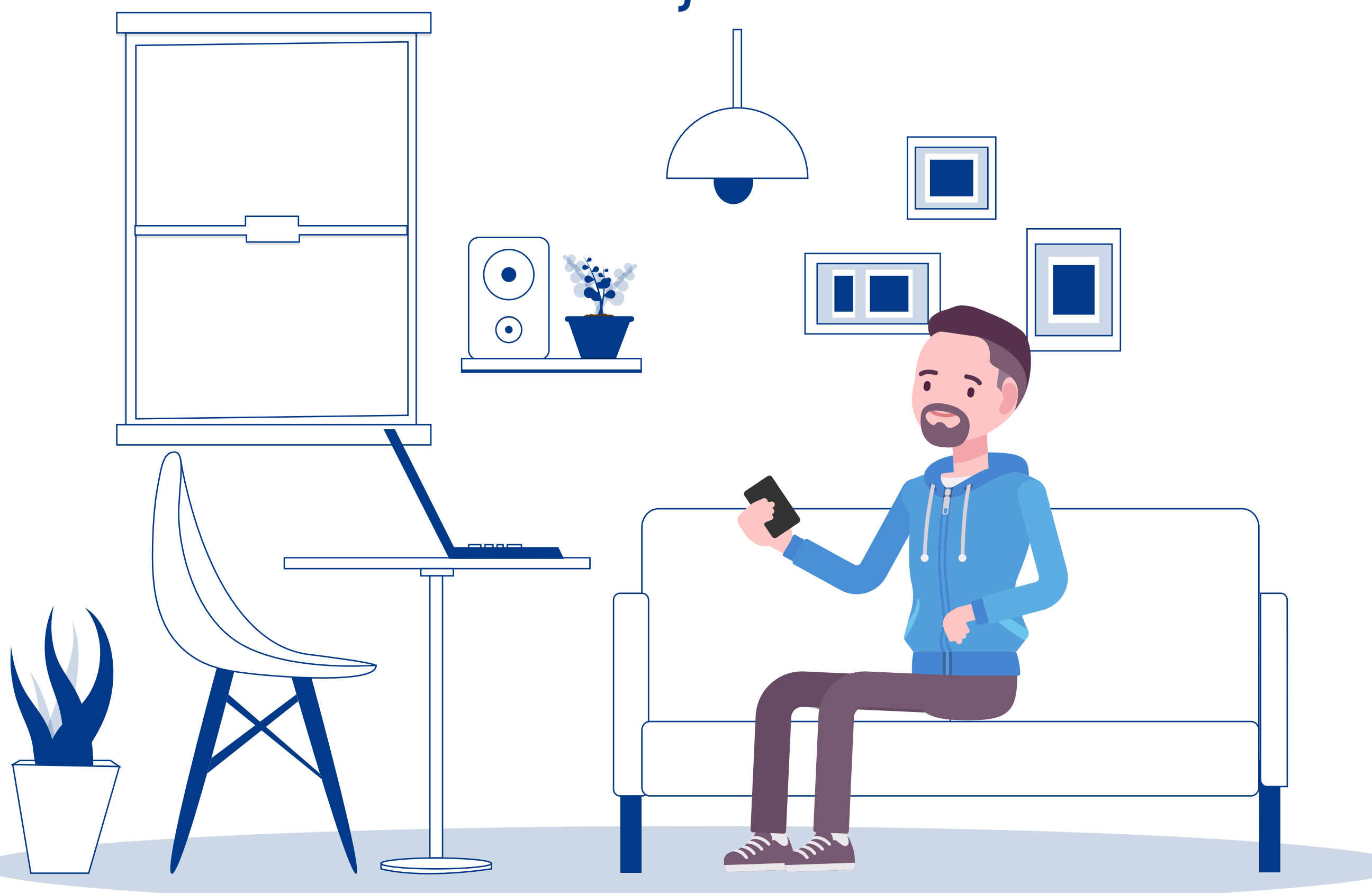